## Send Timesheets to Payroll

When you are ready to export your timesheets from Heartland Time into Payroll, in Heartland Time, navigate to the **Prepare for Payroll** tab from the left menu, and select the **Start New Pay Run** button.

| Heartland                                      | Hiring Time & Attendance            | Employees Help Center       |                                           |                     |             |              | ~ <u>ù</u> 🤤      |
|------------------------------------------------|-------------------------------------|-----------------------------|-------------------------------------------|---------------------|-------------|--------------|-------------------|
| DASHBOARD     TEAM     MANAGEMENT     Schedule | Pay Run Summary ®<br>Pay Run Status |                             | Pay Run Period<br>08/02/2023 - 01/01/2024 |                     |             |              | Start New Pay Run |
| Team Timesheets                                | Run at                              | Period                      | Status                                    | Number of employees | Total hours | Total amount | Action            |
| Team Time Off                                  | Jan 09, 2024 03:37:53 PM            | Jan 01, 2024 - Jan 01, 2024 | Draft                                     | 4                   | 8.00        | \$800.00     | ۲                 |
| PREPARE FOR<br>PAYROLL                         | Aug 28, 2023 04:23:21 PM            | Aug 02, 2023 - Aug 31, 2023 | Draft                                     | 1                   | 0.15        | \$0.00       | ۰ 🗊               |
|                                                |                                     |                             | Total                                     | 5                   | 8.15        | \$800.00     |                   |

Complete all applicable fields, at the top, within the Employee Pay Data to Process section:

- Choose the **Period** you will be processing.
- Select the employees to be included in the import.
- We recommend selecting **Recalculate** to do a refresh to ensure all data is current.
- Select Next.

| Emp      | loyee Pay Data to Proce                                  | SS          |                |                                       |                 | Recalculate Next |
|----------|----------------------------------------------------------|-------------|----------------|---------------------------------------|-----------------|------------------|
| Peri     | Period  Current Pay Period (Feb 01, 2024 - Feb 01, 2024) |             |                |                                       | Display options |                  |
|          |                                                          |             |                |                                       | Per sheet       | ~                |
| Emp      | loyee                                                    |             |                |                                       |                 |                  |
| Q        | Search by Name/Email                                     |             |                |                                       |                 | •                |
| T S      | how Filter                                               |             |                |                                       |                 |                  |
|          |                                                          |             |                |                                       |                 |                  |
| You ha   | ave selected 4 timesheets                                |             |                |                                       |                 | Clear All        |
| Total: 4 |                                                          |             |                |                                       | 1               | •                |
|          | Name 4 selected ×                                        | Employee ID | Pay Run Status | Status                                |                 |                  |
|          | Andy Smith                                               | 9896        |                | <ul> <li>Not<br/>Submitted</li> </ul> |                 |                  |
|          | Angus Young                                              | AC/DC       |                | <ul> <li>Not<br/>Submitted</li> </ul> |                 |                  |
|          | Deanna Mann                                              | 3253        |                | <ul> <li>Not<br/>Submitted</li> </ul> |                 |                  |
|          | Joe Smith                                                | 909101      |                | <ul> <li>Not<br/>Submitted</li> </ul> |                 |                  |
|          |                                                          |             |                |                                       | -               |                  |

• Review the final details of the export

- Fix any errors that appear
- Select Send to Heartland Payroll.